# 在RV34x系列路由器上配置會話超時設定

### 目標

會話超時功能允許管理員配置特定會話可以保持空閒的時間。這反過來又會在會話處於空閒狀 態時註銷該會話,從而限制對網路進行不必要訪問的可能性。

如果您要執行需要一些時間的配置,則配置會話超時設定也很有用,這樣可以將設定的會話超時設定為更長的時間。這有助於避免管理員由於會話超時而必須重新執行整個配置的情況。

本文的目的是向您展示如何在RV34x系列路由器上配置會話超時設定。

## 適用裝置

• RV34x系列

#### 軟體版本

• 1.0.01.16

#### 配置會話超時設定

步驟1.登入到路由器的基於Web的實用程式,然後選擇Firewall > Session Timeout。

| <ul> <li>Firewall</li> </ul> |
|------------------------------|
| Basic Settings               |
| Access Rules                 |
| Network Address Translation  |
| Static NAT                   |
| Port Forwarding              |
| Port Triggering              |
| Session Timeout              |
| DMZ Host                     |

步驟2.在「*TCP Session Timeout*」欄位中,輸入從作業階段表中移除非作用中傳輸控制通訊 協定(TCP)作業階段的持續時間(以秒為單位)。範圍是從30到86400秒。預設值為1800。

**附註:**在本示例中,使用1801。

| TCP Session Timeout: | 1801 | Seconds |
|----------------------|------|---------|
|                      |      | ·       |

步驟3.在*UDP作業階段逾時*欄位中,輸入從作業階段表中移除非作用中使用者資料包通訊協定 (UDP)作業階段的持續時間(以秒為單位)。範圍是從30到86400秒。預設值為30秒。

**附註:**在此示例中,使用31。

| UDP Session Timeout: | 31 | Seconds |
|----------------------|----|---------|
|----------------------|----|---------|

步驟4.在*ICMP Session Timeout Duration*欄位中輸入時間(以秒為單位),超過此時間將從 會話表中刪除非活動的網際網路控制消息協定(ICMP)會話。範圍為15到60秒。預設值為30。

**附註:**在此示例中,使用31。

| ICMP Session Timeout:                                                    | 31            | Seconds           |  |
|--------------------------------------------------------------------------|---------------|-------------------|--|
| 步驟5.在 <i>最大併發連線數</i> 欄位中,輸入允<br><b>附註:</b> 在本例中,使40001了ACL。              | 許的併發連線數。      |                   |  |
| Maximum Concurrent Conne                                                 | ctions: 40001 |                   |  |
| 當前連線區域顯示活動併發連線的數量。<br>步驟6.(可選)若要清除當前連線,請按一下 <b>Clear Connections</b> 按鈕。 |               |                   |  |
| Current Connections:                                                     | 42            | Clear Connections |  |

步驟7.按一下Apply以儲存設定。

| Session Timeout                 |       |                                              |  |
|---------------------------------|-------|----------------------------------------------|--|
| TCP Session Timeout:            | 1801  | Seconds (Default : 1800, Range : 30 - 86400) |  |
| UDP Session Timeout:            | 31    | Seconds (Default : 30, Range : 30 - 86400)   |  |
| ICMP Session Timeout:           | 31    | Seconds (Default : 30, Range : 15 - 60)      |  |
| Maximum Concurrent Connections: | 40001 | (Default: 40000, Range: 10000-45000)         |  |
| Current Connections:            | 42    | Clear Connections                            |  |
|                                 |       |                                              |  |
| Apply Cancel                    |       |                                              |  |

步驟8.(可選)若要永久儲存組態,請前往「複製/儲存組態」頁面,或按一下頁面上部的圖

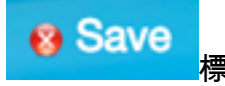

# Session Timeout Success. To permanently save the configuration. Go to Configuration Management page or click Save icon.

| TCP Session Timeout:            | 1801  | Seconds (Default : 1800, Range : 30 - 86400) |
|---------------------------------|-------|----------------------------------------------|
| UDP Session Timeout:            | 31    | Seconds (Default : 30, Range : 30 - 86400)   |
| ICMP Session Timeout:           | 31    | Seconds (Default : 30, Range : 15 - 60)      |
| Maximum Concurrent Connections: | 40001 | (Default: 40000, Range: 10000-45000)         |
| Current Connections:            | 38    | Clear Connections                            |
|                                 |       |                                              |
| Apply Cancel                    |       |                                              |

現在,您應該已經在RV34x系列路由器上成功配置會話超時設定。